## Android

## Wie kann ich in Android im Chrome-Browser nach Text suchen?

- Wenn Sie die im Browser geöffnete Seite nach einem bestimmten Text durchsuchen möchten, tippen Sie oben in der Adresszeile rechts auf die drei Punkte (...).
- Es öffnet sich ein Menü, aus dem Sie den Punkt Seite durchsuchen auswählen.
- Während Sie oben unter Seite durchsuchen den gesuchten Text eingeben, markiert Chrome schon die gefundenen Textstellen in der geöffneten Webseite.
- Über die beiden Pfeile rechts können Sie zur vorherigen bzw. n ächsten Fundstelle springen.
- Über das X ganz rechts können Sie die Suchfunktion wieder schließen.

Eindeutige ID: #1232 Verfasser: Christian Steiner Letzte Änderung: 2015-12-11 12:52